## Tribunal Regional Eleitoral de Santa Catarina Seção de Registros Partidários - CPP - SJ

## Ajustando as fotos para o CandEx

Fotos distorcidas são uma das principais causas de solicitações de troca de fotos. Isso ocorre quando as imagens não estão exatamente na proporção aceita pelo Candex, que é de 161 x 225. Quando isso acontece, a foto fica distorcida, estendendo-se de forma inadequada na horizontal ou na vertical nos sistemas eleitorais e na Urna Eletrônica. Esse problema ocorre porque o Candex partidos aceita fotos de qualquer tamanho e proporção, ajustando-as apenas às dimensões exigidas pela urna, sem validar a proporção original.

Exemplo de foto de candidato fora da proporção esperada pelo CandEx:

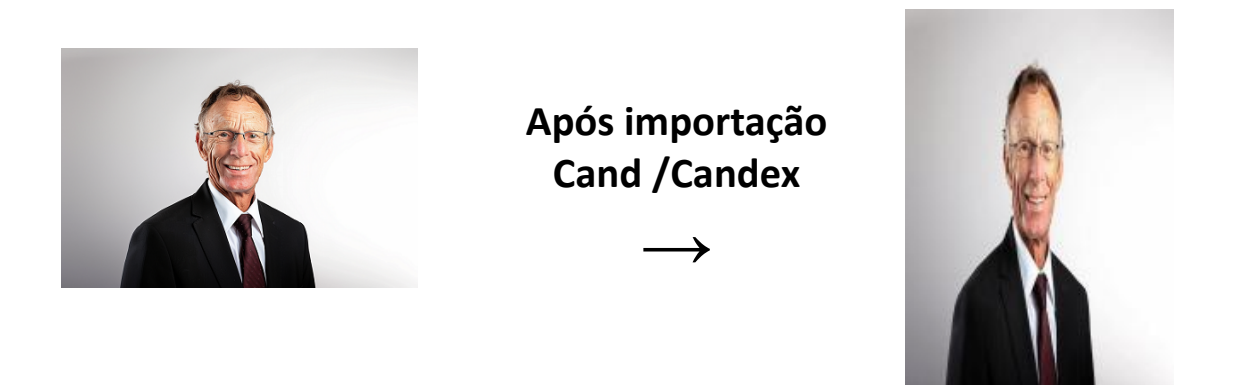

A Seção de Registros Partidários do TRE-SC desenvolveu uma ferramenta simples e fácil de usar, destinada a ajustar fotos de candidatos para que apareçam sem distorção na Urna Eletrônica e no site Divulga Cand Contas.

Os partidos podem utilizar esta ferramenta ao criar pedidos de registro de candidaturas, e os cartórios eleitorais também podem empregá-la ao receberem petições que solicitam a substituição da foto do candidato, especialmente quando as dimensões da imagem anexada não atendem às exigências.

Além disso, a ferramenta ajuda os partidos a atenderem ao requisito da <u>Resolução TSE</u> 23.609/2019 Art. 27, que exige uma foto de característica 'frontal (busto)', facilitando o correto posicionamento do candidato. Exemplo:

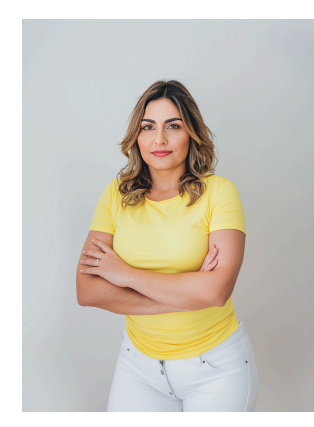

Após ajuste

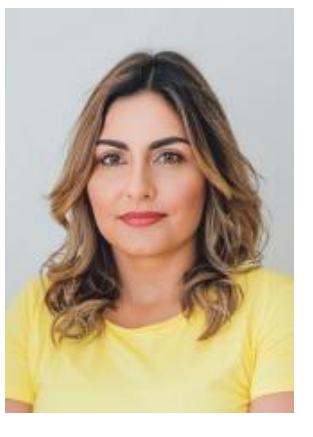

Os passos a seguir descrevem o funcionamento da ferramenta, que pode ser utilizada tanto em navegadores de computadores como em smartphones.

- Abra o link a seguir: <u>https://apps.tre-sc.jus.br/site/ajustafot</u> <u>ourna</u>
- Ajuste de Foto para Urna Eletrônica Escolher arquivo Nenhum arquivo escolhido

Requisitos para fotos de candidatos para a Urna Eletrônica

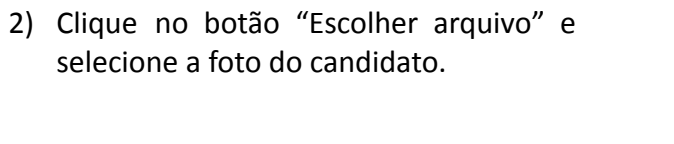

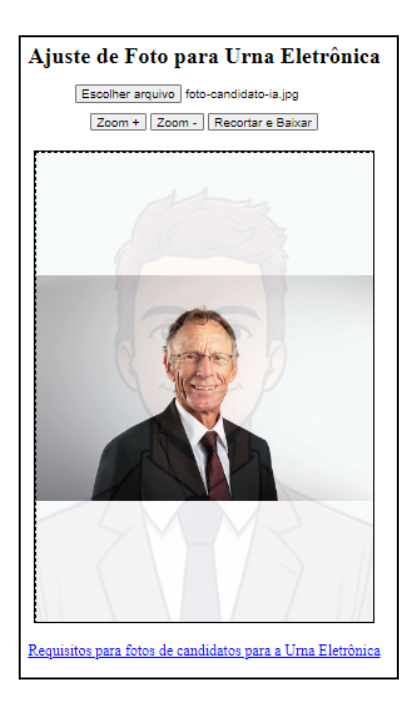

- 3) Utilize os botão de "Zoom +" e "Zoom -", ou no celular use os dedos para alterar o zoom, e use o mouse clicando na imagem e arrastando para ajustar a imagem de modo a melhor centralizar o candidato no quadro da imagem. Verifique se a imagem original está ocupando toda a área do quadro de imagem para evitar áreas sem cor na imagem resultante. Utilize a imagem guia transparente de busto sugerida para enquadrar a imagem do candidato.
- Aperte o botão "Recortar e Baixar" para salvar a imagem resultante, que salvará com o nome "foto-candidato.jpg", que poderá, claro, ser renomeada.
- 5) Resultado do uso da imagem ajustada após atualização no Cand:

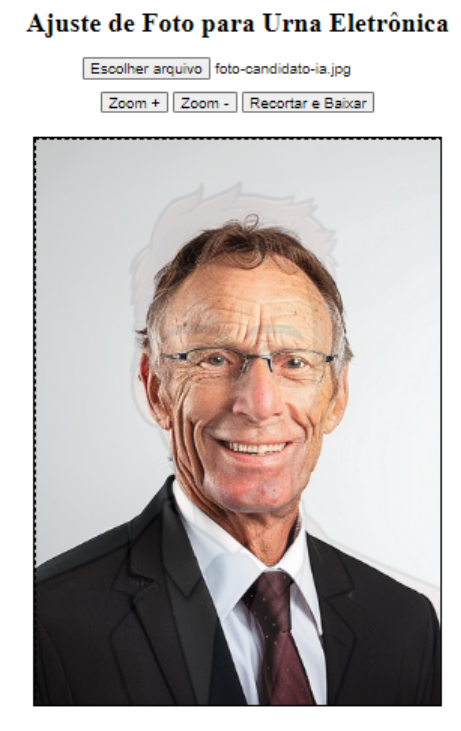

Requisitos para fotos de candidatos para a Urna Eletrônica

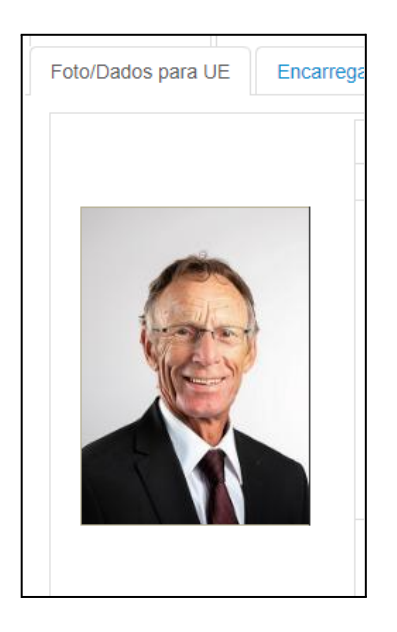